# Crea una regola per impostare i livelli di avviso sul plug-in Cisco FindIT Kaseya

#### Introduzione

Il plug-in Cisco FindIT Kaseya è un modulo che viene installato sul server Kaseya Virtual System Administrator (VSA). Integra perfettamente Cisco FindIT Network Manager con Kaseya VSA, consentendo la gestione centralizzata della rete. Il plug-in consente di accedere alle potenti funzionalità di gestione di FindIT, tra cui gestione delle azioni, dashboard, rilevamento dei dispositivi, topologia di rete, gestione remota dei dispositivi, avvisi attivabili e cronologia degli eventi.

La pagina Alert dell'utility basata sul Web Cisco FindIT Kaseya Plugin consente di creare regole che utilizzano gli eventi FindIT come trigger per generare avvisi Kaseya standard.

| Create Rule        | Pequired                                  |                                 | Des            | scription <b>O</b> |                    |          |
|--------------------|-------------------------------------------|---------------------------------|----------------|--------------------|--------------------|----------|
| For Events:        | Event Type                                |                                 | Event<br>→ All | Severity           |                    |          |
| Matching<br>nodes: | Node<br>All                               | •                               | letwork<br>All | •                  | Node Type<br>All   | <b>•</b> |
| Raise action:      |                                           | Agent Procedure                 | e              | 🗌 Alarm<br>Ag      | jent               |          |
|                    | <ul> <li>Script</li> <li>Email</li> </ul> | 1 - Computer C<br>Email Address | leanup         | k                  | aseya.root.kserver | •        |

In questo scenario, verrà creata una regola per inviare un messaggio di avviso per qualsiasi evento che si verificherebbe in tutti i siti e i dispositivi FindIT per informare l'utente e intraprendere le azioni necessarie.

### Obiettivo

In questo articolo viene spiegato come creare una regola per impostare i livelli di avviso sul plug-in Cisco FindIT Kaseya.

#### Dispositivi interessati

- FindIT Network Manager
- FindIT Network Probe

### Versione del software

• 1.1

#### Crea regola per impostare i livelli di avviso

Passaggio 1. Avviare un browser Web e immettere l'indirizzo IP del server VSA Kaseya sulla barra degli indirizzi, quindi fare clic su **Enter** (Invio).

| ÷ | × | ① 10.10.0.1 |
|---|---|-------------|
|   |   |             |

Nota: Nell'esempio, l'indirizzo IP utilizzato è 10.10.0.1

Passaggio 2. Immettere le credenziali di accesso dell'account Kaseya nei campi *Nome utente* e *Password* forniti, quindi fare clic su **ACCEDI**.

|          | 2       |                  |
|----------|---------|------------------|
| Username |         |                  |
| kaseya   | [       |                  |
| Password |         |                  |
|          |         |                  |
|          | SIGN IN |                  |
| Remember | Me      | Forgot Password? |

Nota: Nell'esempio, il nome utente è kaseya.

Passaggio 3. Scegliere Cisco > Principale > Avvisi nel pannello di navigazione.

|                      | = |
|----------------------|---|
| Search Navigation    | P |
| csce Cisco           |   |
| Main                 | J |
| Process Flow         |   |
| Control / Dashboard  |   |
| Organization Mapping |   |
| Executive Report     |   |
| Alerts               |   |
| Plugin Settings      |   |

Passaggio 4. In FindIT Alerts, fare clic sul pulsante Crea nuova regola.

## **FindIT Alerts**

+ Create New Rule

Verrà visualizzata la pagina Crea regola.

Passaggio 5. Nel campo Nome immettere il nome desiderato per la regola.

Name 🔞

Warning Level

Nota: In questo esempio viene immesso Livello di avvertenza.

Passaggio 6. Nel campo Descrizione immettere una descrizione per la regola.

Description 🚱

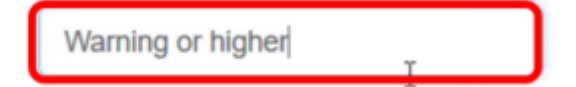

Nota: Nell'esempio viene immesso Warning o versione successiva.

Passaggio 7. Fare clic sul menu a discesa Tipo di evento nell'area Per gli eventi per scegliere il tipo di evento per la regola da applicare.

| For Events:                           | Event Type              |          |  |  |  |  |  |  |
|---------------------------------------|-------------------------|----------|--|--|--|--|--|--|
|                                       | AII                     | <u>ـ</u> |  |  |  |  |  |  |
|                                       | All                     | Ŷ        |  |  |  |  |  |  |
| Matching                              | /action/reboot/accept   |          |  |  |  |  |  |  |
| devices:                              | /action/reboot/fail     |          |  |  |  |  |  |  |
|                                       | /action/reboot/progress |          |  |  |  |  |  |  |
| Raise action:                         | /action/reboot/complete |          |  |  |  |  |  |  |
| Matching<br>levices:<br>Raise action: | laction/backun/accent   | ~        |  |  |  |  |  |  |

**Nota:** Nell'esempio viene scelto *Tutto* (*All*). Ciò significa che l'avviso Warning verrà inviato ogni volta che si verifica un evento, indipendentemente dal tipo.

Passaggio 8. Fare clic sul menu a discesa Gravità evento per scegliere la severità.

| Event Severity |
|----------------|
|----------------|

Event Severity

| AII .    |  |
|----------|--|
| All      |  |
| Critical |  |
| Warning  |  |
| Info     |  |

Nota: Nell'esempio viene scelto Warning.

Passaggio 9. (Facoltativo) Selezionare la casella di controllo **Includi livello superiore** se si desidera che la regola venga applicata anche quando si verificano eventi con gravità maggiore di quella impostata.

| Warning | - | Include higher |
|---------|---|----------------|

Passaggio 10. Fare clic sul menu a discesa Dispositivo nell'area Dispositivi corrispondenti per scegliere i dispositivi FindIT a cui applicare la regola.

| Matching      | Device          |   |  |  |  |  |  |  |
|---------------|-----------------|---|--|--|--|--|--|--|
| devices:      | All             | ĥ |  |  |  |  |  |  |
|               | All             |   |  |  |  |  |  |  |
| Raise action: | findit-manager  |   |  |  |  |  |  |  |
|               | findit-probe    | : |  |  |  |  |  |  |
|               | RV325           |   |  |  |  |  |  |  |
|               | SEP00CCFC99E55C | 1 |  |  |  |  |  |  |

Nota: Nell'esempio viene scelto Tutto (All).

Passaggio 11. Fare clic sul menu a discesa Sito per scegliere il sito FindIT a cui si desidera applicare la regola.

| Site        |         |
|-------------|---------|
| All         | -<br>Im |
| All         |         |
| Local Probe | 1       |

Nota: Nell'esempio viene scelto Tutto (All).

Passaggio 12. Fare clic sul menu a discesa Device Type (Tipo di dispositivo) per filtrare i dispositivi FindIT a cui si desidera applicare la regola in base al tipo. Nell'esempio viene scelto *Tutto* (*All*).

#### Device Type

|   | All I     | ^ |
|---|-----------|---|
|   | All       | ^ |
|   | Switch    |   |
| 4 | Router    |   |
| ł | WAP       |   |
|   | IP Phone  |   |
|   | ID Comera | ~ |

**Nota:** la sezione dell'azione Aumenta è esterna al limite dell'ambito in quanto gli elementi sono correlati a funzioni esterne al plug-in, quindi nella stessa VSA Kaseya.

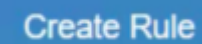

Passaggio 13. Fare clic sul pulsante. Una volta salvate le impostazioni, la tabella che mostra la nuova regola configurata sarà visibile nella pagina TrovaAvvisi.

| + Creat     | ie New R. | ule               |   |            |   |                  |   |        |   |      |                 |   |              |
|-------------|-----------|-------------------|---|------------|---|------------------|---|--------|---|------|-----------------|---|--------------|
| Name        | Ŧ         | Description       | т | Event Type | т | Event Severity   | т | Device | T | Sile | <br>Device Type | т | Rule Actions |
| Warning Lev | vel       | Warning or higher |   | Al         |   | Warning or highe | f | All    |   | All  | Al              |   | ATSE         |

A questo punto, è stata creata una regola per impostare i livelli di avviso sul plug-in Cisco FindIT Kaseya.